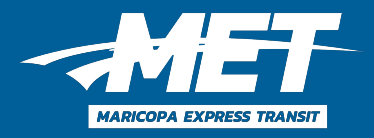

### How to ride with Maricopa Express Transit

# You can schedule MET rides yourself in our new mobile app

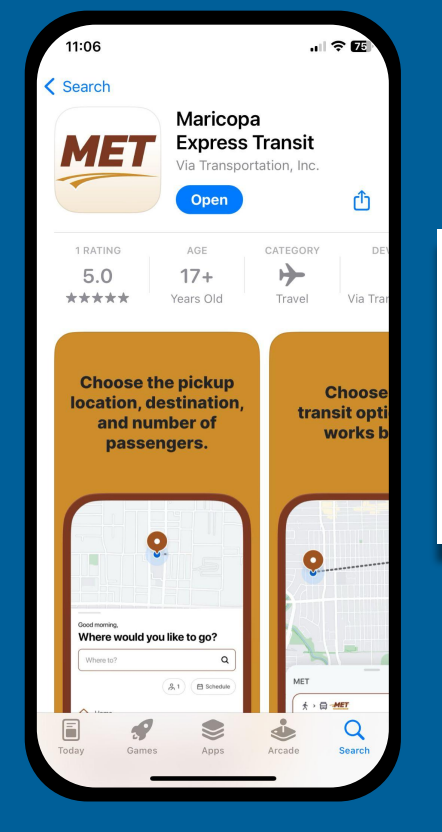

**1.** Create an account.

Download the **MET** app from the App Store or Google Play Store and follow the simple signup steps.

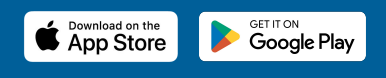

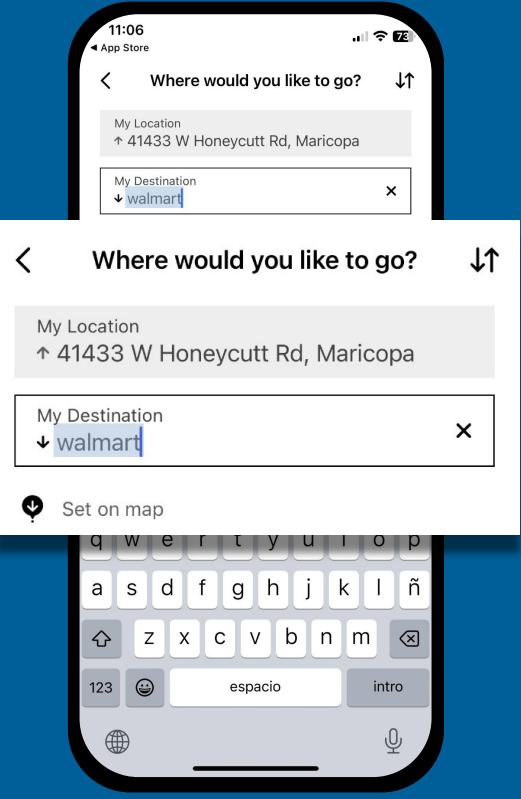

## **2.** Tell us where you want go.

Enter your pickup and dropoff addresses by typing in an address, selecting a point of interest, or dragging the pin on the map.

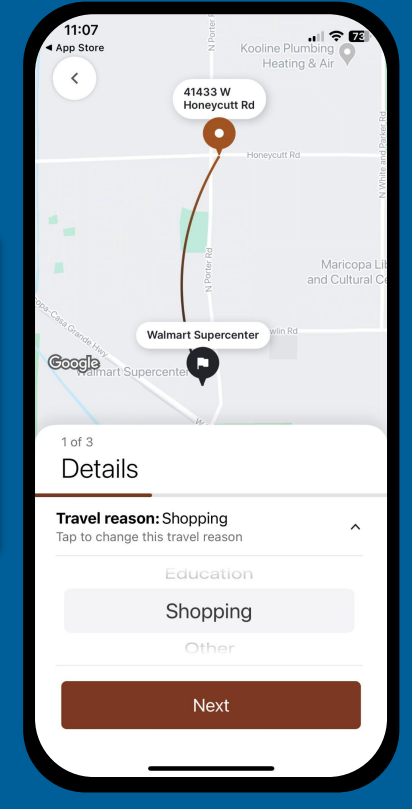

#### **3. Itet us know your travel** re

Select your reason for travelling - you can always select other.

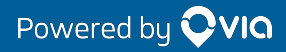

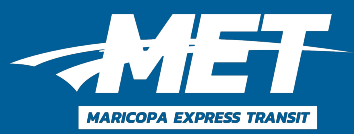

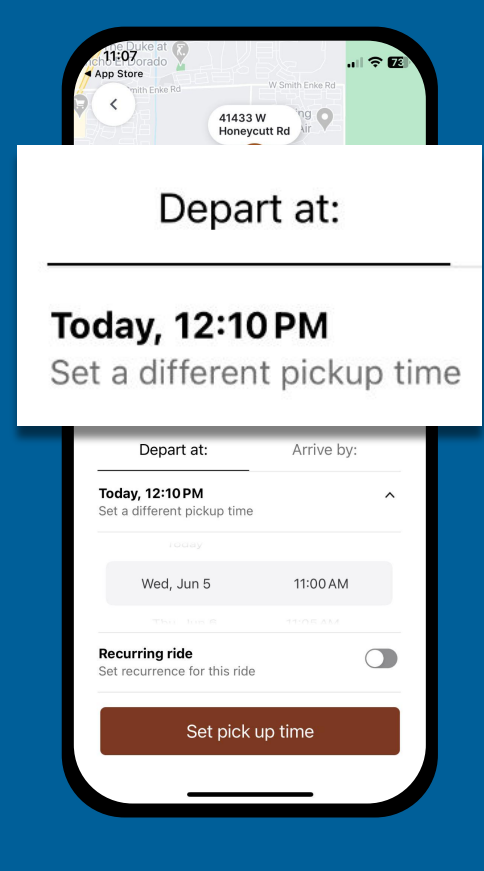

| App Store                                          | v Smith Erika Rd | ¢ € |  |  |  |  |
|----------------------------------------------------|------------------|-----|--|--|--|--|
| < Schedule                                         |                  |     |  |  |  |  |
| Depart at:                                         | Arrive by:       |     |  |  |  |  |
| Today, 12:10 PM<br>Set a different time of arrival |                  | ^   |  |  |  |  |
| roday                                              |                  | _   |  |  |  |  |
| Wed, Jun 5                                         | 12:30 PM         |     |  |  |  |  |
| This bis 8                                         |                  |     |  |  |  |  |
| Recurring ride<br>Set recurrence for this ride     |                  |     |  |  |  |  |
| Set drop off time                                  |                  |     |  |  |  |  |
|                                                    | _                |     |  |  |  |  |

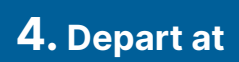

If you'd like to be picked up at a certain time, choose "Depart At" and let us know when you need a ride.

#### 5. Arrive by

If you need to be at your destination at certain time for work or an appointment, choose "Arrive by" and we'll calculate a pickup time that makes sure you get where you need to go on time!

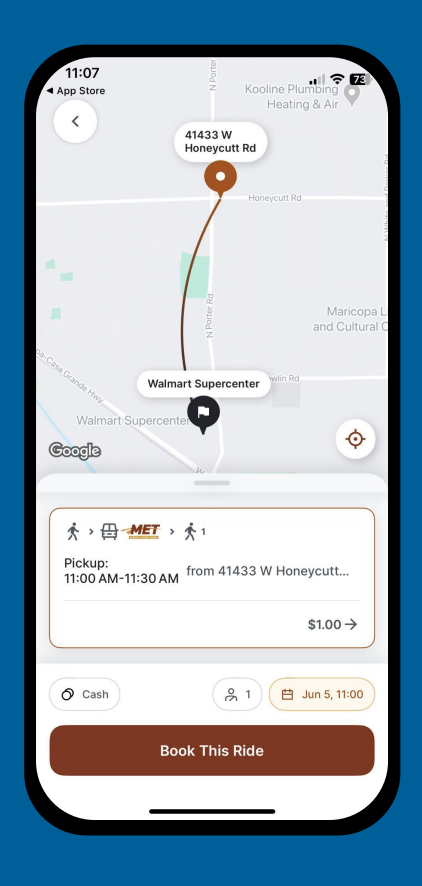

#### 6. Book your Ride

You may see one or multiple ride options, if so, select "Book this ride" – if no ride is available, try booking for another time.

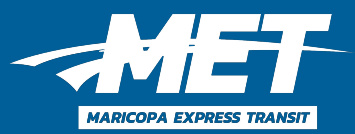

| 11:07<br>App Store                           |                                                                                                    | Fix-Revi                    | Fix-Revive Tech |                        |  |  |  |
|----------------------------------------------|----------------------------------------------------------------------------------------------------|-----------------------------|-----------------|------------------------|--|--|--|
|                                              | N Porter Rd                                                                                                    |                             | W Crane Dr      |                        |  |  |  |
|                                              |                                                                                                    | N Tammy St                  | W Je            | mna Ln<br>W Hensley Wa |  |  |  |
|                                              | Circle                                                                                                    | Honeyc<br>K<br>nience store | utt Rd          | Honeyc                 |  |  |  |
|                                              | Depart at: Your booking is confirmed,<br>requested departure time: Wed, Jun 5 at<br>11:00 AM - 11:30 AM. Estimated arrival<br>time Wed, Jun 5 at 11:25 AM |                             |                 |                        |  |  |  |
| Depart a<br>requeste<br>11:00 AM<br>time Weo |                                                                                                    |                             |                 |                        |  |  |  |
|                                              |                                                                                                    |                             |                 |                        |  |  |  |
|                                              | ок                                                                                                    |                             |                 |                        |  |  |  |
|                                              | _                                                                                                    |                             | _               |                        |  |  |  |

| 11:08<br>• App Store                                                                                                    |     |     |     |     |     |        |  |  |  |  |
|----------------------------------------------------------------------------------------------------|-----|-----|-----|-----|-----|--------|--|--|--|--|
| < Scheduled Rides (1)                                                                                                    |     |     |     |     |     |        |  |  |  |  |
| CALENDAR                                                                                                    |     |     |     |     |     |        |  |  |  |  |
| < JUNE 2024 >                                                                                                    |     |     |     |     |     |        |  |  |  |  |
| SUN                                                                                                    | MON | TUE | WED | THU | FRI | SAT    |  |  |  |  |
| 26                                                                                                    | 27  | 28  | 29  | 30  | 31  | 1      |  |  |  |  |
| 2                                                                                                    | 3   | 4   | 5   | 6   | 7   | 8      |  |  |  |  |
| 9                                                                                                    | 10  | 11  | 12  | 13  | 14  | 15     |  |  |  |  |
| 16                                                                                                    | 17  | 18  | 19  | 20  | 21  | 22     |  |  |  |  |
| 23                                                                                                    | 24  | 25  | 26  | 27  | 28  | 29     |  |  |  |  |
| 30                                                                                                    | 1   | 2   | 3   | 4   | 5   | 6      |  |  |  |  |
| JUN 5, 2024                                                                                                    |     |     |     |     |     |        |  |  |  |  |
| ★1 → ⊕ rdo → ★1 Q1   Depart at 11:00 AM - 11:30 AM \$1.00   41433 W Honeycutt Rd, Maricopa Walmart Supercenter, West Maricopa-Casa Grande Highway, Maricopa |     |     |     |     |     |        |  |  |  |  |
| Edit →                                                                                                    |     |     |     |     |     | Cancel |  |  |  |  |
| "* Expected price only, price will be charged post ride and may vary."                                                                                      |     |     |     |     |     |        |  |  |  |  |

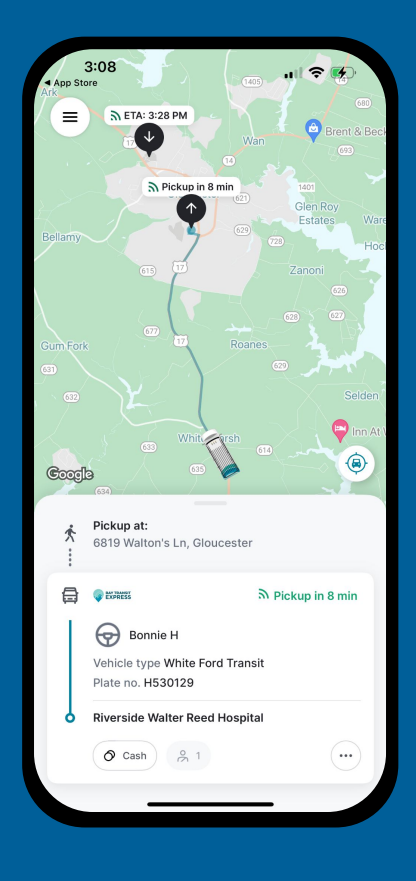

### 7. Book additional rides

If you need to book a return trip, you can always select "Book Return" or "Ok" and book your next ride.

#### 8. Scheduled rides

You can see your scheduled rides in the app and edit or cancel directly from the app.

#### **3**. Meet your driver.

You'll receive notifications via SMS the day before your ride, when your ride is about 15 minutes away, and when your ride has arrived.

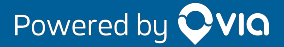